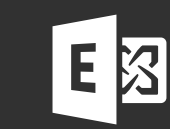

# Configuring POP3 in Outlook 2010

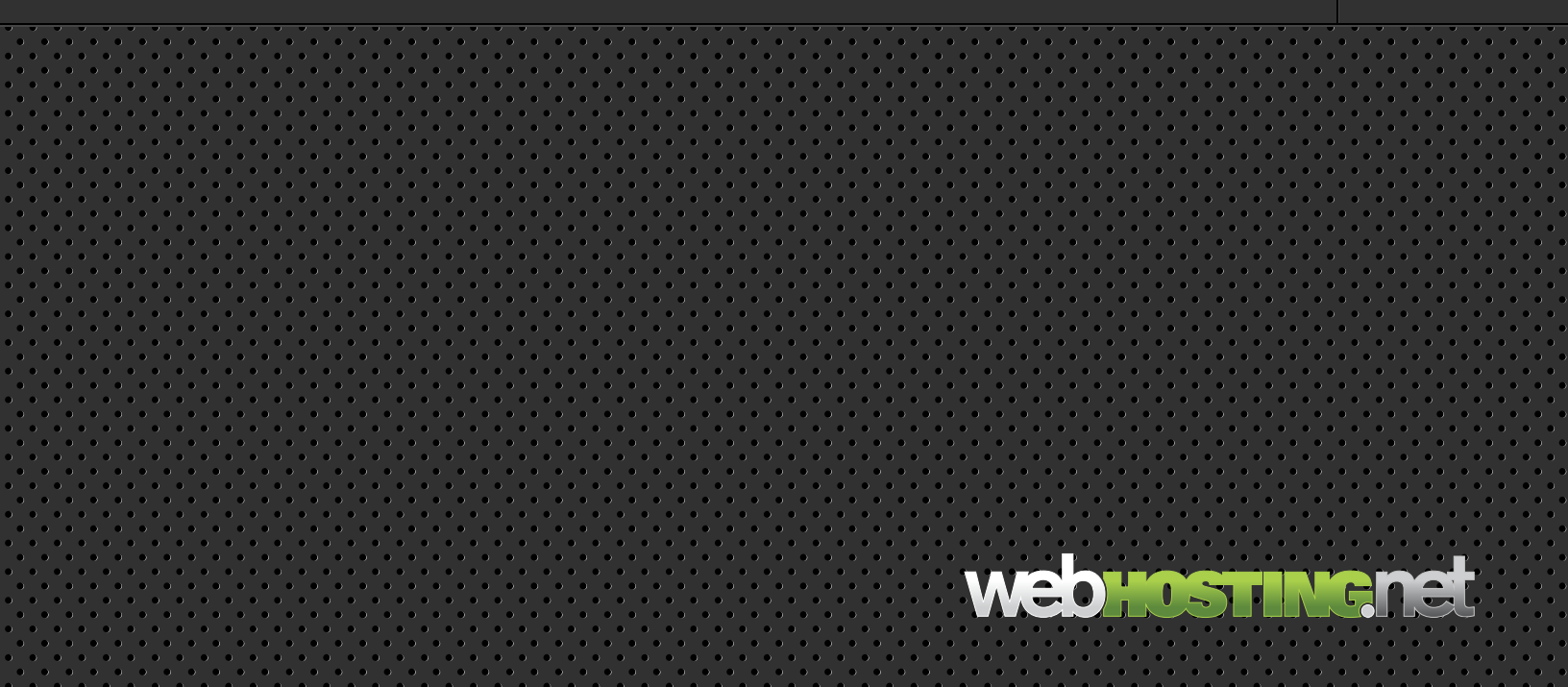

## Configuring POP3 in Outlook 2010

## I) Go to Start > Control Panel and launch the Mail applet

- 2) Click on Show Profiles button
- 3) Click the Add button

## 4) A New Profile window will pop up

In the Profile Name field enter the name of the user and click OK.

| 3len Adams            |                    |                   |                   |                    |
|-----------------------|--------------------|-------------------|-------------------|--------------------|
|                       |                    |                   |                   |                    |
| :llen@contoso.com     |                    |                   |                   |                    |
|                       |                    |                   |                   |                    |
|                       |                    |                   |                   |                    |
| assword your Internet | service provider h | nas given you.    |                   |                    |
|                       |                    |                   |                   |                    |
|                       | ellen@contoso.com  | ellen@contoso.com | ellen@kontoso.com | ellen Øvortoso.com |

## 5) In the Add New Account window select

Mail (32-bit)

*Manually configure server settings or additional server types*, and then click **Next**.

|            | ice                                                                                                    | Ŕ |
|------------|----------------------------------------------------------------------------------------------------|---|
| ()<br>()   | nternet E-mail<br>Cornect to POP or IMAP server to send and receive e-mail messages.                                               |   |
| M (()<br>C | licrosoft Exchange or compatible service<br>Connect and access e-mail messages, calendar, contacts, faxes and voice mail messages. |   |
| T ()<br>C  | ext Messaging (SMS)<br>Connect to a mobile messaging service.                                                                      |   |
| 0 0        | Ither                                                                                                    |   |
| c          | Connect to a server type shown below.                                                                                              |   |
|            | Fax Mai Transport<br>Microsoft Cutlook Holmail Connector                                                                           |   |
|            |                                                                                                    |   |

## 6) Then select

Internet Email (Connect to POP or IMAP server to send and receive email messages).

| User Information         |                   | Test Account Settings                                                                          |
|--------------------------|-------------------|------------------------------------------------------------------------------------------------|
| Your Name:               | name              | After filing out the information on this screen, we                                            |
| E-mail Address:          | name@domain.net   | recommend you test your account by clicking the button<br>below. (Requires network connection) |
| Server Information       |                   | Test Acrount Settions                                                                          |
| Account Type:            | POP3              | restriction estange in                                                                         |
| Incoming mail server:    |                   | Test Account Settings by clicking the Next button                                              |
| Outgoing mail server (Sf | MTP):             |                                                                                                |
| Logon Information        |                   |                                                                                                |
| User Name:               | name@domain.net   |                                                                                                |
| Password:                | *******           |                                                                                                |
|                          | Remember password |                                                                                                |
|                          | Converting (CDA)  |                                                                                                |

## 7) Fill out the following information:

#### **User Information**

Your Name: <enter your name> Email Address: <your full email address>

#### **Server Information**

Account Type: <select POP> Incoming Mail Server: mail.sh5.cloudhostsite.com Outgoing Mail Server (SMTP): mail.sh5.cloudhostsite.com

#### **Logon Information**

Username: <your full email address> Password: <your mailbox password>

|                                                                             | Outgoing Server                                                                                                    | Connection                                                                                                    | Advanced                                                                    |                                 |  |
|-----------------------------------------------------------------------------|----------------------------------------------------------------------------------------------------|----------------------------------------------------------------------------------------------------|-----------------------------------------------------------------------------|---------------------------------|--|
| Server F<br>Incomi<br>Outgo<br>Us<br>Server T<br>Short<br>Delivery<br>V Lea | Outgoing Server<br>ort Numbers<br>ing server (POP3):<br>This server require<br>ing server (SMTP):<br>e the following type<br>Timeouts<br>rup<br>ave a copy of messi-<br>Remove from serv<br>Remove from serv | 995 95<br>es an encrypter<br>587 e of encrypter<br>Long 1 min<br>ages on the s<br>er after 1.<br>er when delet | Use Defaults<br>ed connection:<br>ute<br>erver<br>4 🚔 day<br>ted from 'Dele | (SSL)<br>TLS<br>s<br>ted Items' |  |
|                                                                             |                                                                                                    |                                                                                                    |                                                                             |                                 |  |

## 8) Click on More Settings

## 9) Click on the Advanced tab

Put a check in the box next to This server requires an encrypted connection (SSL).

Use port **587** for Outgoing server (SMTP) and select **TLS** in the dropdown for Use the following type of encrypted connection (SSL).

| es authentication<br>ning mail server |  |
|---------------------------------------|--|
| ning mail server                      |  |
|                                       |  |
|                                       |  |
|                                       |  |
|                                       |  |
| assword                               |  |
| Authentication (SPA)                  |  |
|                                       |  |
|                                       |  |

## IO) Select the Outgoing Server tab.

Click *My outgoing server (SMTP) requires authentication.* Check Use same settings as my incoming mail server, then click **OK**.

| User Information           |                   | Test Account Settings                               |
|----------------------------|-------------------|-----------------------------------------------------|
| Your Name:                 | name              | After filing out the information on this screen, we |
| E-mail Address:            | name@domain.net   | below. (Requires network connection)                |
| Server Information         |                   |                                                     |
| Account Type:              | POP3              | Test Account Settings                               |
| Incoming mail server:      |                   | Test Account Settings by clicking the Next button   |
| Outgoing mail server (SMTF | ?):               |                                                     |
| Logon Information          |                   |                                                     |
| User Name:                 | name@domain.net   |                                                     |
| Password:                  | *******           |                                                     |
| [                          | Remember password |                                                     |
|                            | Description (CDA) |                                                     |

| 11) | Click | on | Test | Account | Settings. |
|-----|-------|----|------|---------|-----------|
|-----|-------|----|------|---------|-----------|

| ngratulations! All tests completed successfully. C | Click Close to continue. | Stop  |
|----------------------------------------------------|--------------------------|-------|
|                                                    |                          | Close |
| asks Errors                                        |                          |       |
| Tasks                                              | Status                   |       |
| Log onto incoming mail server (IMAP)               | Completed                |       |
|                                                    | Completed                |       |

When the test is successful click **Close**.

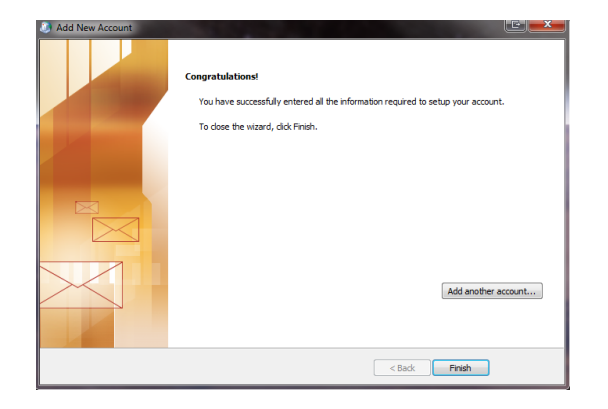

When you click next,Outlook will run the task again. Allow the process to complete then select **Finish**.